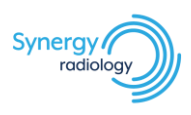

# **Installing Inteleviewer on Desktop**

- 1. Using link provided, download InteleViewer installer and *Run* once complete
- 2. Click Next

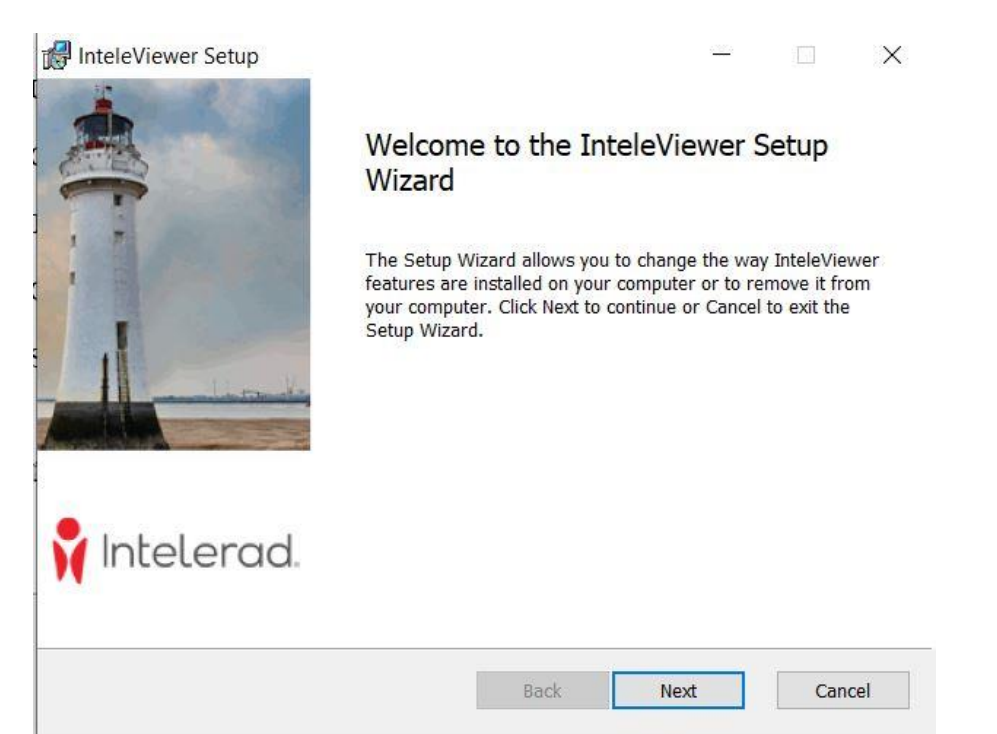

3. Tick the *I accept the terms in the License Agreement* checkbox and click *Next* 

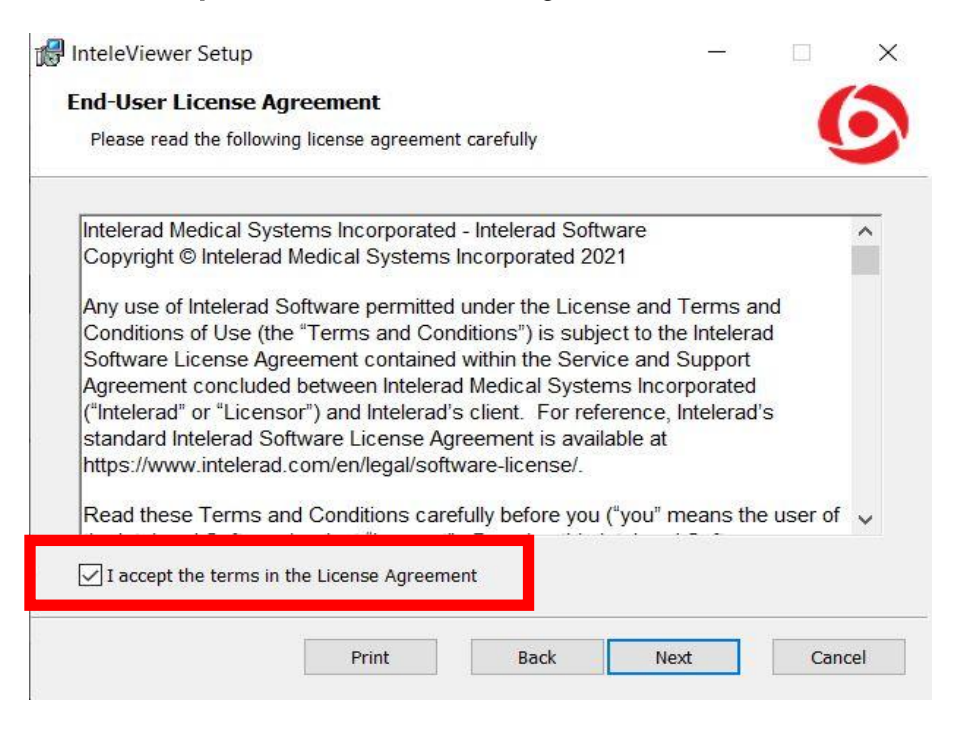

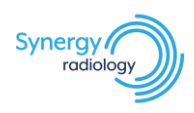

### 4. Select the desired destination folder for setup and click *Next*

| Click Next to install to the defa | ult folder or click Change to | choose another. |  |
|-----------------------------------|-------------------------------|-----------------|--|
| Install InteleViewer to:          |                               |                 |  |
|                                   |                               |                 |  |
| C:\Program Files\Intelerad Med    | dical Systems\InteleViewer\   | Υ.              |  |
| Change                            |                               |                 |  |
|                                   |                               |                 |  |
|                                   |                               |                 |  |
|                                   |                               |                 |  |
|                                   |                               |                 |  |
|                                   |                               |                 |  |

### 5. Select *All Users* and click *Next*

| 🖟 InteleViewer Upgrade Permission                                                                                                    | ×         |
|----------------------------------------------------------------------------------------------------|-----------|
| Choose the InteleViewer upgrade option                                                                                                    | 6         |
| The InteleViewer will upgrade automatically when new versions are available. By def<br>users can perform upgrades. Note to administrators: User upgrades are enabled by<br>allowing write access for all users to folders and files under the installation directory. | ault, all |
| Enable future upgrades for:                                                                                                    |           |
| Back Next C                                                                                                    | Cancel    |

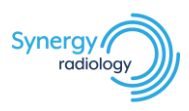

6. Select *Enable DICOM Service on port 5035* and click *Next* 

| Brable InteleViewer DICOM Service                                                                                                    | × |
|----------------------------------------------------------------------------------------------------|---|
| Choose the DICOM SCP option                                                                                                    |   |
| InteleViewer DICOM Service allows autorouting of images to this workstation. Enable this feature only if explicitly permitted by your PACS administrator. To install it at a later date, run the "InteleViewer DICOM Service Setup" from the Windows Start menu: /Programs/Intelerad Medical Systems/InteleViewer/ |   |
| Warning: DICOM Service does not encrypt the patient health<br>information that it stores on your workstation. Installing DICOM<br>Service could put patient health information at risk. Enable this feature<br>only if you are explicitly permitted by your PACS administrator.                                    | ÷ |
| O Disable DICOM Service (Recommended)                                                                                                    |   |
| Enable DICOM Service on port 5035                                                                                                    |   |
|                                                                                                    |   |
| Back Next Cancel                                                                                                    |   |

7. Select *Create shortcuts on my desktop* and click *Next* 

| 🛃 InteleViewer Shortcuts                                                                                |                                                                                        | $\times$   |
|----------------------------------------------------------------------------------------------------|----------------------------------------------------------------------------------------|------------|
| Choose the InteleViewer Shortcut                                                                        | Option                                                                                 | 6          |
| In addition to creating a shortcut in the Pr<br>shortcuts on your desktop. Your selection<br>upgrades.  | rograms menu, InteleViewer can also crea<br>will be remembered for all future InteleVi | te<br>ewer |
| Would you like to create Intelevi<br>Create shortcuts on my desktop<br>Do not create shortcuts on my de | iewer shortcuts?                                                                       |            |
|                                                                                                    |                                                                                        |            |
|                                                                                                    | Back Next                                                                              | Cancel     |

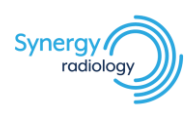

#### 8. Click Install

| InteleViewer Setup                                                                  |                          |                |               |              | ×   |
|-------------------------------------------------------------------------------------|--------------------------|----------------|---------------|--------------|-----|
| Ready to install InteleViewer                                                       |                          |                |               | (            | 9   |
| Click Install to begin the installation.<br>settings. Click Cancel to exit the wiza | Click Back to re<br>ard. | view or change | any of your i | installation |     |
|                                                                                     |                          |                |               |              |     |
|                                                                                     |                          |                |               |              |     |
|                                                                                     |                          |                |               |              |     |
|                                                                                     | Back                     | Inst           | all           | Can          | cel |

#### 9. Click Finish

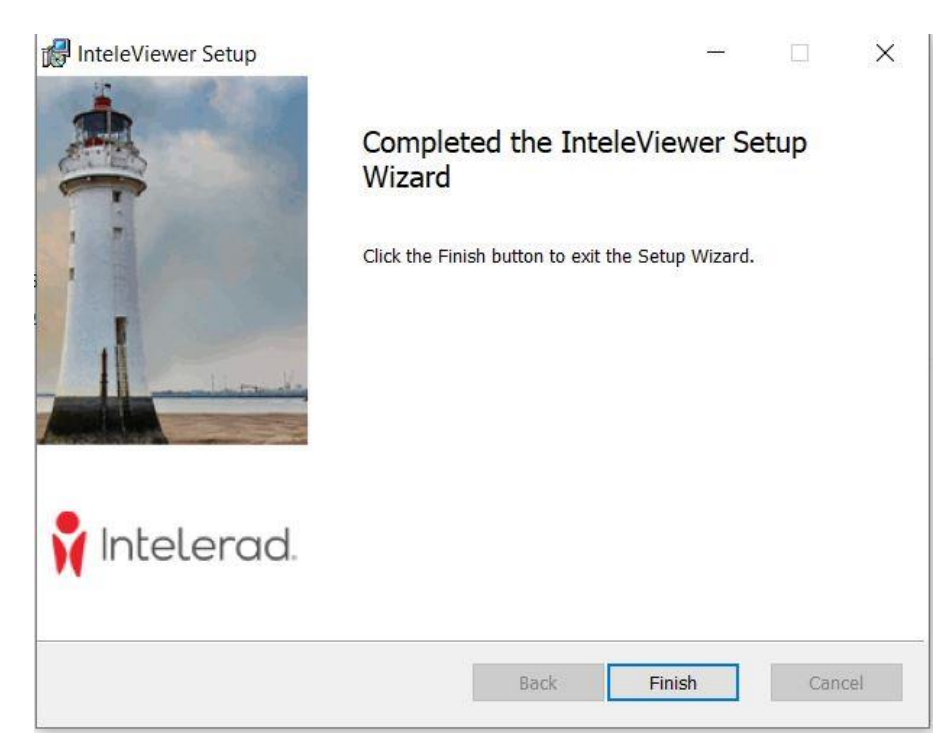

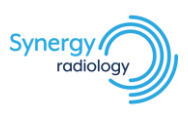

#### 10. InteleViewer icon should now appear on the desktop

#### NOTE: inteleViewer will prompt you to make a bookmark following install

• Click *Enter a New Server* 

| No serv | er bookmarks available                                                                                                    | ×                                                                                                    |
|---------|----------------------------------------------------------------------------------------------------|----------------------------------------------------------------------------------------------------|
|         | You do not have any Bookmarks, which<br>to connect. If you know the URL of you<br>create a bookmark. Otherwise, simply<br>once and a Bookmark will be automat<br>InteleViewer using the desktop shorte | ch indicate the server to which you want<br>ir IntelePACS server, enter it to<br>y start InteleViewer via your PACS or RIS<br>tically created. You can then start<br>cut. |
|         | Enter a New Server                                                                                                    | Exit                                                                                                    |

## Adding Synergy Radiology Bookmark on InteleViewer

#### Instructions to add a bookmark:

1. Launch InteleViewer and click *Edit Bookmarks* from the menu on the left

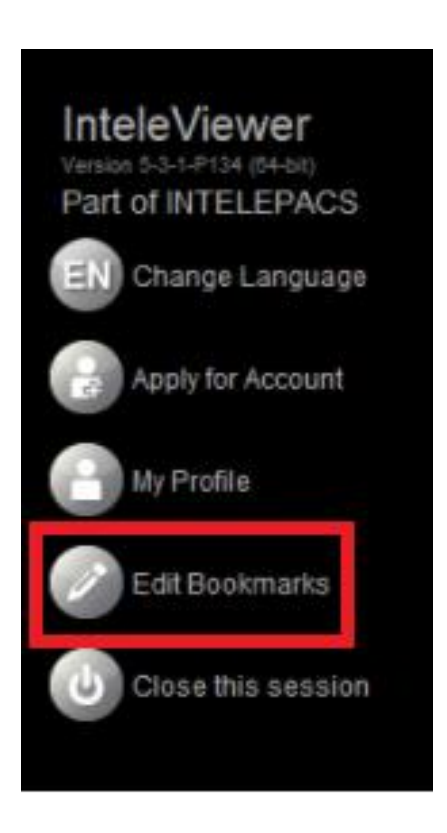

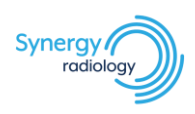

#### 2. Click *Add*

| Serve | er Bookr | marks  |      |      |       |        | -3      | × |
|-------|----------|--------|------|------|-------|--------|---------|---|
| +     |          |        |      |      |       |        |         |   |
| Add   | Edit     | Delete |      | Down |       |        |         |   |
|       |          |        | lame |      |       | Server | Address |   |
|       |          |        |      |      |       |        |         |   |
|       |          |        |      |      |       |        |         |   |
|       |          |        |      |      |       |        |         |   |
|       |          |        |      |      |       |        |         |   |
| È.    |          |        |      |      |       |        |         |   |
|       |          |        |      |      |       |        |         |   |
| î     |          |        |      |      |       |        |         |   |
|       |          |        |      |      |       |        |         |   |
|       |          |        |      |      | Close |        |         |   |

- 3. Enter in the below details:
  - a. Server URL: https://pacs.synrad.com.aub. Tick Protect Bookmark

  - c. Tick Use Custom Server Name
  - d. *Name:* Synergy Radiology
  - e. Click Ok

| New Bookr         | nark X                         |
|-------------------|--------------------------------|
| Server URL:       | https://pacs.synrad.com.au     |
| Name:<br>Advanced | Synergy Radiology<br>Ok Cancel |

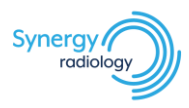

4. Bookmarks will now appear on the right of the interface. Use this to login into InteleViewer

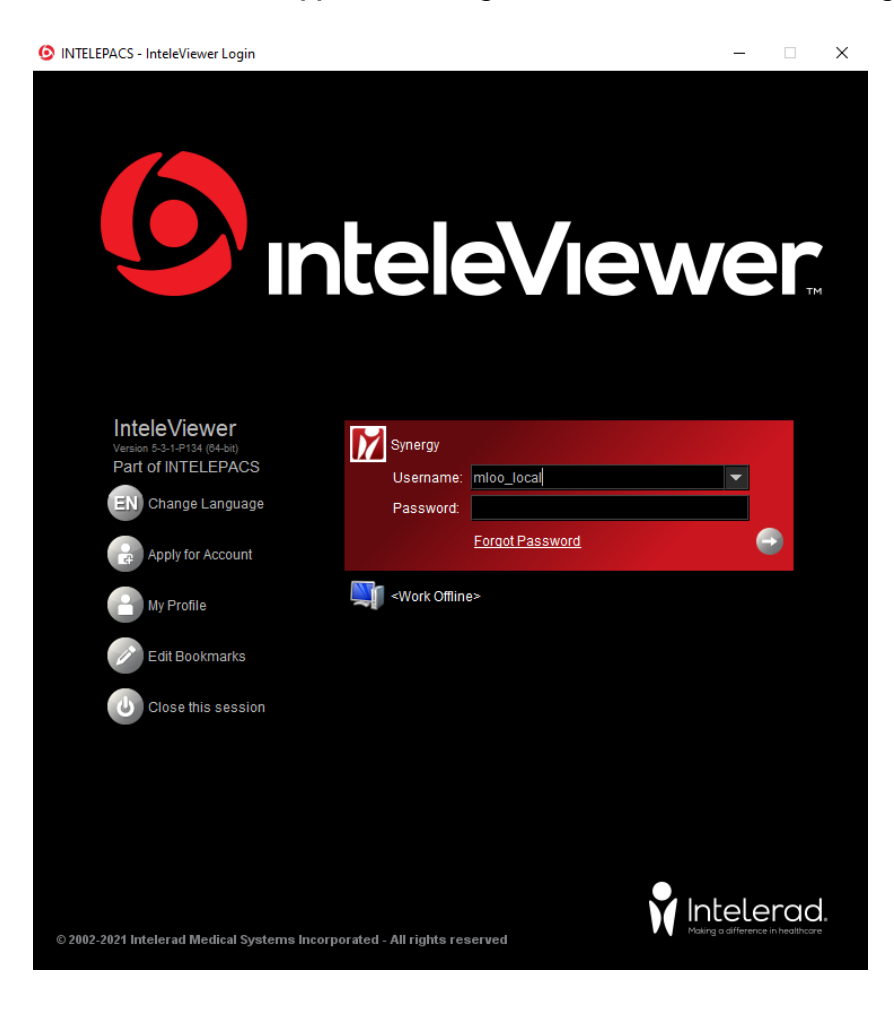